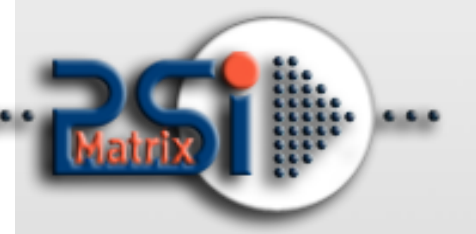

08 August 2016

# PM ETH PNS

# User Manual For PP 40x Printer

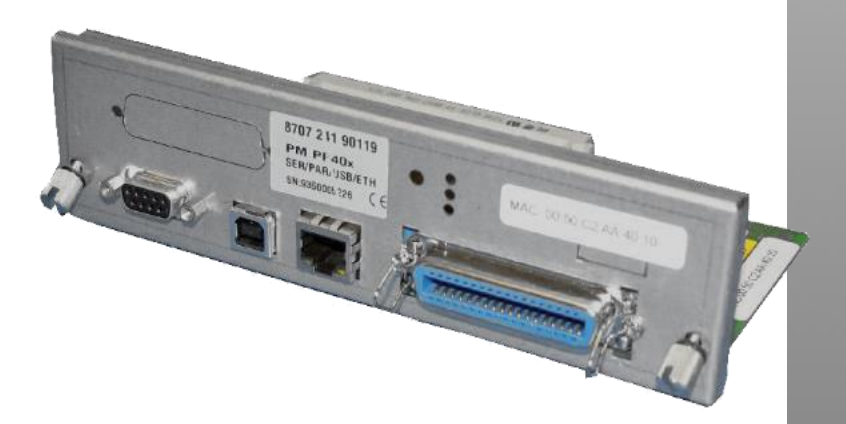

#### PSi Matrix GmbH

Hommeswiese 116a 57258 Freudenberg Germany Phone: +49 (0)2734 284 77 500 Fax : +49 (0) 2734 284 77 599

Email : info@psi-matrix.eu Web: http://www.psi-matrix.eu

## Document:

#### Links and Addresses:

Homepage: Support Contacts and Information: Sales Contact and Information: Type: Ethernet PNS Reference Manual Title: PM ETH for PP 40x Family Version: 1.0

http://www.psi-matrix.eu support@psi-matrix.eu sales@psi-matrix.eu

#### © 2016 PSi Matrix GmbH

All trademarks, registered trademarks, logos and product names are property of their respective owners.

# Content

| 1. | OVE | RVIEW (and characteristics)                                    | 4  |
|----|-----|----------------------------------------------------------------|----|
|    | 1.1 | Further PNS characteristics                                    | 4  |
| 2. | INS | TALLATION                                                      | 6  |
| 3. | CON | NFIGURATION (via Operator Panel)                               | 7  |
|    | 3.1 | Define the IP Lookup Mode                                      | 7  |
|    | 3.2 | Set up of IP Address, Subnet Mask and Gateway Address manually | 9  |
| 4. | НТТ | P Web Server (PSi Printer WebPanel)                            | 11 |
|    | 4.1 | PNS Startpage Overview                                         | 12 |
|    | 4.2 | PNS Display Current Settings                                   | 13 |
|    | 4.3 | PNS Page Basic Settings                                        | 14 |
|    | 4.4 | PNS Page Configuration Macro 1 - 4                             | 15 |
|    | 4.5 | PNS Page Network Administration                                | 16 |
|    | 4.6 | PNS Configuration Logical Printer                              | 16 |
|    | 4.7 | PNS Page Printer Actions                                       | 17 |
|    | 4.8 | Printer Firmware Download                                      | 17 |
|    | 4.9 | Performing FW-Update via USB or parallel port                  | 18 |

# 1. OVERVIEW (and characteristics)

The Personality Module *PM SER/PAR/USB/ETH PP40x* (Order No. 8707 241 90119) is a full Web Browser based configuration and administration network interface for the PP 40x printer family. In the following the term **PNS** is used to refer to this module.

#### Flexibility

The PNS supports various protocols, such as TCP/IP, as well as the most widely used operating systems, Windows and UNIX.

#### Simple administration

Printer status information can be retrieved at any time by using a Web Browser. In addition, status pages can be printed containing all printer configuration data.

#### Update

If required, a new printer firmware version can be downloaded to the printer. Using this feature the user benefits from future updates including new printer functions and bug fixing

#### Monitoring

The PNS displays information about printer status, display status and the complete printer configuration. The page counter (no. of printed pages) is also displayed.

#### 1.1 Further PNS characteristics

#### Interfaces

- Four interfaces are available at the same time in shared mode operation
  - Ethernet 10/ 100 Network connection RJ45
     (IP, Subnet Mask and Gateway can be setup via Operator Panel, static or via DHCP)
  - o Parallel / IEEE1284 36 pin
  - USB 2.0
  - o Serial / RS232 9pin

#### **Supported protocols**

• TCP/IP, DHCP, BootP, RARP, IPv4, TCP, UDP, LPD, http, FTP (*Note*: Supported from Release 2\*)

#### **Printing protocols**

- Socket printing / Raw TCP
- LPR/LPD printing
- FTP printing (*Note:* Supported from Release 2\*)

- Microsoft Windows
- Systems with TCP/IP Support like Linux, System V based systems (SCO, SunOS 5, ...)

#### **Configuration and management**

- HTTP Web Server (WebPanel)
- SNMP (*Note:* Supported from Release 3\*)

#### **HTTP Web Server**

- Printer Identification and actual status
  - o Printer name
  - Printer state / Contents of operator panel display
  - Serial number of PNS (personality module)
  - Page counter (pages printed)
  - o Firmware Version
- Configuration of basic settings and MACRO 1 to 4
- Network Administration
- Test print outs
- Firmware Download

# 2. INSTALLATION

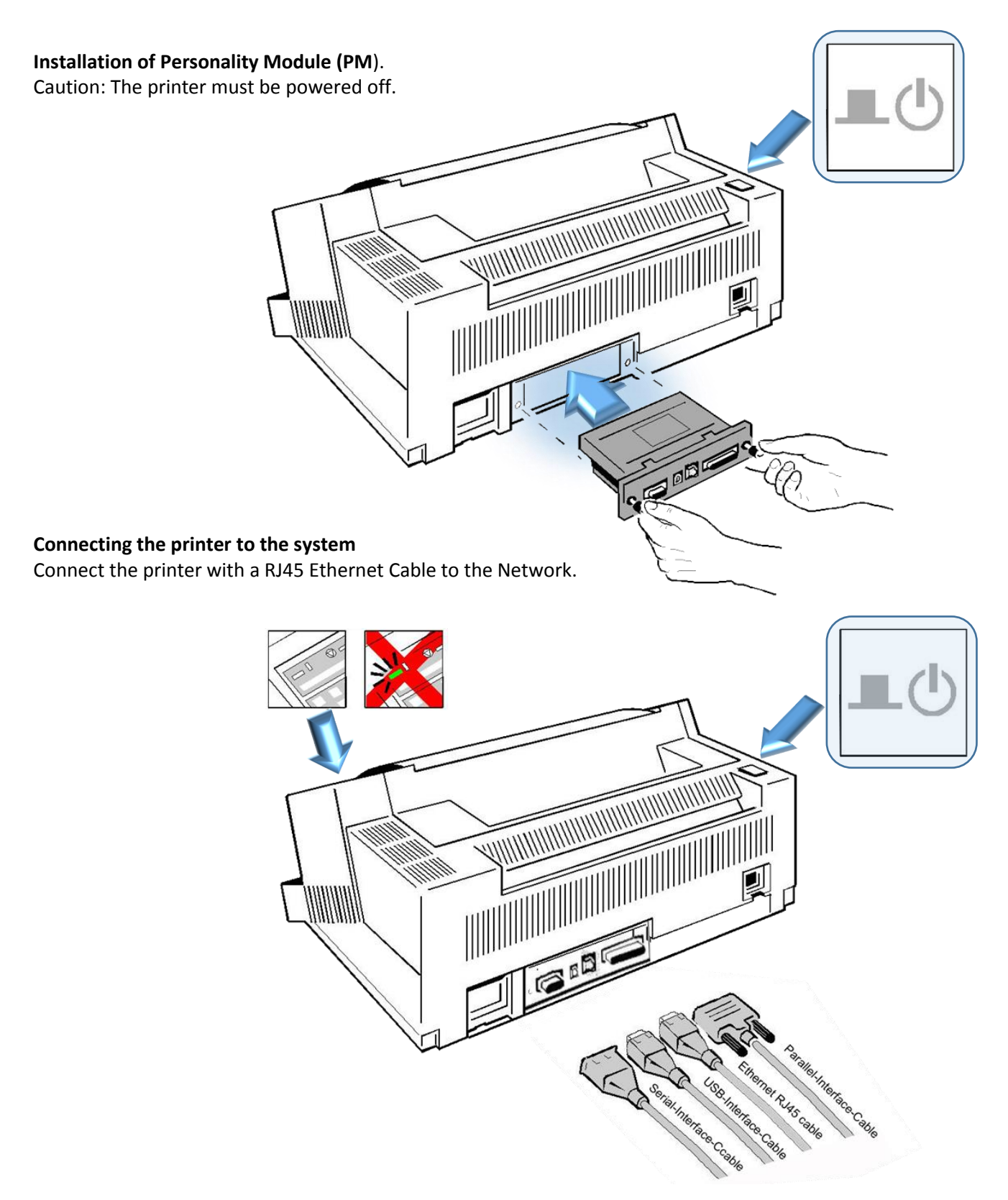

# 3. CONFIGURATION (via Operator Panel)

## 3.1 Define the IP Lookup Mode.

This "IP Lookup Mode" defines the method of IP Address handling (manual or automatic).

| No | Display                                                       | Action                                                     | Information                                                                                                    |
|----|---------------------------------------------------------------|------------------------------------------------------------|----------------------------------------------------------------------------------------------------|
| 1  | READY 1 ELQ                                                   | Press Start/Stop key for offline / local mode              |                                                                                                    |
| 2  | LOCAL 1 ELQ                                                   | MENU Press Menu Button to<br>enter Setup Menu              |                                                                                                    |
| 3  | INSTALLATION →                                                | Use "key down" to<br>enter Installation Menu               |                                                                                                    |
| 4  | <ul> <li>I</li> <li>♥ □</li> <li>♥ □</li> </ul>               | Use "right key" to enter<br>Interface Menu                 |                                                                                                    |
| 5  | <ul> <li>■ I</li> <li>© ■</li> <li>■ ETHERNET →</li> </ul>    | Use "key down" to<br>enter Ethernet Menu                   | In order to work with Ethernet it's important to enable this function                                                                                                    |
| 6  | <ul> <li>□ I</li> <li>○ □</li> <li>← ON</li> <li>★</li> </ul> | Use "right key" to enter<br>Ethernet mode                  | Select Ethernet on or off. This item will be selected by pressing the "right key" again go back.                                                                                                    |
| 7  |                                                               | Use "key down" to<br>enter IP Lookup Menu                  |                                                                                                    |
| 8  | ■ I © ■<br>← STATIC *                                         | Use "right key" to enter<br>IP Lookup mode                 | STATIC = Set the IP Address manually. This item<br>will be selected by pressing the "right key" again                                                                                                    |
| 9  |                                                               | Use "down key" to<br>select Automatic<br>instead of Static | AUTOMATIC = The IP Address should be assigned<br>by DHCP or BootP or RARP protocol. This item will<br>be selected by pressing the "right key" again.<br>Go back and down to select the automatic<br>protocol |

| 10 | □ I © □<br>DHCP →  | Use "right<br>key"to enter<br>DHCP Menu                       | Select DHCP on or off. This item will be selected by pressing the "right key" again and go back  |
|----|--------------------|---------------------------------------------------------------|--------------------------------------------------------------------------------------------------|
| 11 | ■ I © ■<br>BOOTP → | Use "right<br>key"to enter<br>BOOTP Menu                      | Select BOOTP on or off. This item will be selected by pressing the "right key" again and go back |
| 12 | RARP →             | Use "right<br>key"to enter<br>RARP Menu                       | Select RARP on or off. This item will be selected by pressing the "right key" again and go back  |
| 13 | I STALLATION       | Use "left key" two times<br>to return to Installation<br>Menu |                                                                                                  |
| 14 | ► I © ►<br>←SAVE → | Use "down key" to select Save Item                            | Use the "right key" to make your selection permanent                                             |
| 15 | READY 1 ELQ        | Press Start/Stop key to return to "ready" state               |                                                                                                  |

#### Note:

Changes become effective after swiching the printer off and on again.

# 3.2 Set up of IP Address, Subnet Mask and Gateway Address manually

This selection is required if the IP LOOKUP mode has been set to STATIC.

| No | Display                                                                                                    | Action                                                                                  | Information                                                                                                    |
|----|----------------------------------------------------------------------------------------------------|-----------------------------------------------------------------------------------------|----------------------------------------------------------------------------------------------------|
| 1  | READY 1 ELQ                                                                                                    | Press Start/Stop key for offline<br>/ local mode                                        |                                                                                                    |
| 2  | LOCAL 1 ELQ                                                                                                    | MENU Press Menu Button to enter<br>Setup Menu                                           |                                                                                                    |
| 3  |                                                                                                    | Use "key down" to enter<br>Installation Menu                                            |                                                                                                    |
| 4  | <ul> <li>I</li> <li>♥</li> <li>■</li> <li>I</li> <li>I</li></ul> | Use "right key" to enter<br>Interface Menu                                              |                                                                                                    |
| 5  | <ul> <li>■ I</li> <li>● ■</li> <li>● ■</li> <li>● ■</li> <li>● ■</li> </ul>                                                                                                    | Use "key down" to enter "IP<br>ADDRESS" Setup                                           |                                                                                                    |
| 6  | <ul> <li>■ 1</li> <li>● ■</li> <li>● ■</li> <li>● 172.020.011.052</li> </ul>                                                                                                    | Use "right key" to enter the IP<br>Address                                              | <i>Note:</i> Default IP is 0.0.0.0                                                                                   |
| 7  | <ul> <li>□</li> <li>□</li></ul>                                                                                                    | Select each address digit<br>marked with a bar. Use<br>"up/down key" to change<br>value | If the last digit has been set use the "right<br>key" to make the changes active. The<br>display will blink shortly. |
| 8  | <ul> <li>I</li> <li>♥</li> <li>■</li> <li>I</li> <li>I</li></ul> | Use "left key" to return to<br>Interface Menu                                           |                                                                                                    |
| 9  | ■ I © ■ €SUBNET MASK→                                                                                                    | Use the "key down" to enter<br>the "SUBNET MASK" Setup                                  |                                                                                                    |
| 10 | ► 1                                                                                                    | Use the "right key" to enter the Subnet Mask                                            | <i>Note:</i> Default Subnet Mask is 0.0.0.0                                                                          |

| 11 | <ul> <li>■ 1</li> <li>● ■</li> <li>● ■</li> </ul>                                                                                                    | •          | Select each address digit<br>marked with a bar. Use "up/<br>down key" to change<br>value | If the last digit has been set use the "right<br>key" to make the changes active. The<br>display will blink shortly. |
|----|----------------------------------------------------------------------------------------------------|------------|------------------------------------------------------------------------------------------|----------------------------------------------------------------------------------------------------|
| 12 | <ul> <li>■ I</li> <li>♥ ■</li> <li>● ■</li> </ul>                                                                                                    | •          | Use "left key" to return to the<br>Interface Menu                                        |                                                                                                    |
| 13 | <ul> <li>■ I</li> <li>♥ ■</li> <li>■ GATEWAY</li> <li>●</li> </ul>                                                                                                    | •          | Use "down key" to enter<br>"GATEWAY" Setup.                                              |                                                                                                    |
| 14 | ► 172.020.001.001                                                                                                    | •          | Use "right key" to enter the<br>Gateway Address                                          | <i>Note:</i> Default Gateway is 0.0.0.0                                                                              |
| 15 | ► 172.020.001.001                                                                                                    | value      | Select each address digit<br>marked with a bar. Use by "up/<br>down key" to change the   | If the last digit has been set use the "right<br>key" to make the changes active. The<br>display will blink shortly. |
| 16 |                                                                                                    | •          | Use "left key" two times to go<br>back to the Installation Menu                          |                                                                                                    |
| 17 | <ul> <li>■ I</li> <li>♥ ■</li> <li>● ■</li> <li>● ■</li></ul> | •          | Use "down key" to select Save<br>item                                                    | Use the "right key" to make your selection permanent                                                                 |
| 18 | READY 1 ELQ                                                                                                    | $\bigcirc$ | Press the Start/Stop key to return to "ready" state.                                     |                                                                                                    |

#### Note:

Changes of IP Address, Subnet Mask or Gateway Address become effective after swiching the printer off and on again. After firmware update the IP-Adress, Subnet Mask and Gateway will not be lost.

# 4. HTTP Web Server (PSi Printer WebPanel)

The PNS homepage is embedded in the interface module and can be accessed by means of an Internet browser (Internet Explorer 4.x or later, Netscape 3.x, Opera x.y, Firefox x.y or later). When using other browsers, the full functionality of the print server homepage cannot be guaranteed.

#### Make sure that:

- PNS is connected and the printer is switched on.
- The IP Address is saved in PNS.

#### Proceed as follows:

• Open your Internet browser

Enter the IP Address of the PNS as the URL.

| 🖉 Untitled Document - Windows Internet Explorer                                     |   |
|-------------------------------------------------------------------------------------|---|
| S → P http://172.20.11.53/                                                          | - |
| Datei Bearbeiten Ansicht Favoriten Extras ?                                         |   |
| 🖕 Favoriten 🛛 😤 🏉 Vorgeschlagene Sites 👻 🙋 Kostenlose Hotmail 🙋 Web Slice-Katalog 👻 |   |
| O Untitled Document                                                                 |   |

#### The following page will appear:

| Welcome to PSi Printer WebPanel                                    | <b>25i</b>                                                    |                                          |
|--------------------------------------------------------------------|---------------------------------------------------------------|------------------------------------------|
| Configuration and Administration                                   | Printer Status<br>Printer:<br>Online Status:<br>Active MACRO: | SIDM PRINTER PP 405<br>READY 1 ELQ<br>1  |
| Display Current Settings                                           | Firmware:<br>Serial No.:<br>Page Count:                       | 111109<br>PM 00-005756-0<br>1196         |
| <u>Configuration MACRO 1 - 4</u>                                   | MAC Address:<br>IP Address:                                   | 00: 50: c2: aa: 40: 54<br>172: 20:11: 53 |
| <u>Network Administration</u> <u>Configuration Logical Printer</u> |                                                               |                                          |
| Printer Actions                                                    |                                                               | No. of Concession, Name                  |
|                                                                    | ÌR                                                            |                                          |
| Refresh                                                            |                                                               |                                          |
| (c) 2009 by PSI Printer Systems international GmbH                 |                                                               |                                          |
| Home Technical Support                                             |                                                               |                                          |

#### Note:

If the PNS homepage does not appear, please check the proxy settings of your browser.

#### 4.1 PNS Startpage Overview

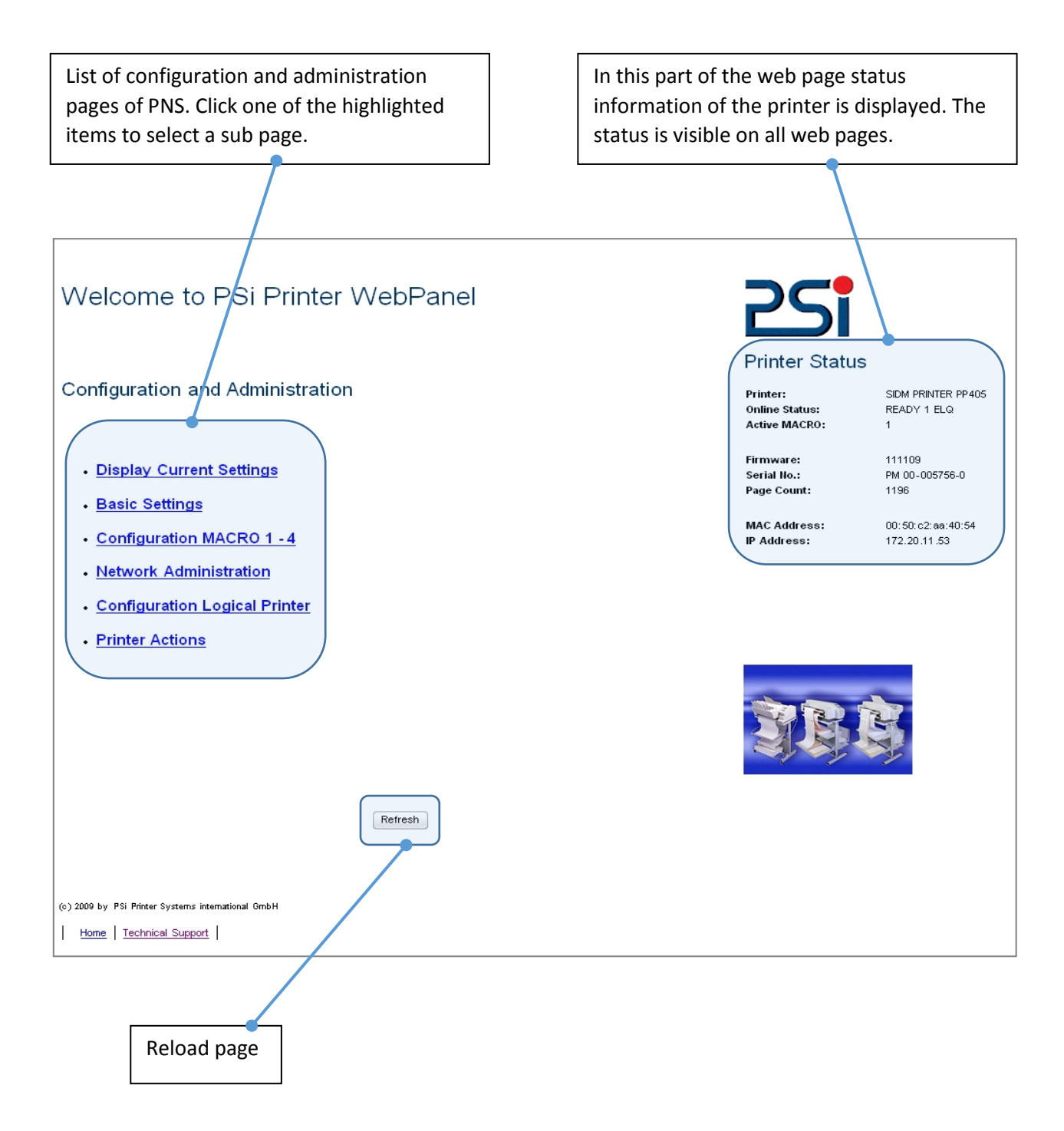

#### 4.2 PNS Display Current Settings

The page "Display Current Settings" shows the actual settings of the printer. These settings can be different from the stored macro items if they have been changed by the user by means of the operator panel or by application software. The order of parameters corresponds to the current settings of the menu print out. Settings are only displayed and can't be changed.

To change items use the function on the page "Configuration Macro 1 - 4". To reload the stored default configuration press the button "Reload Default Values"

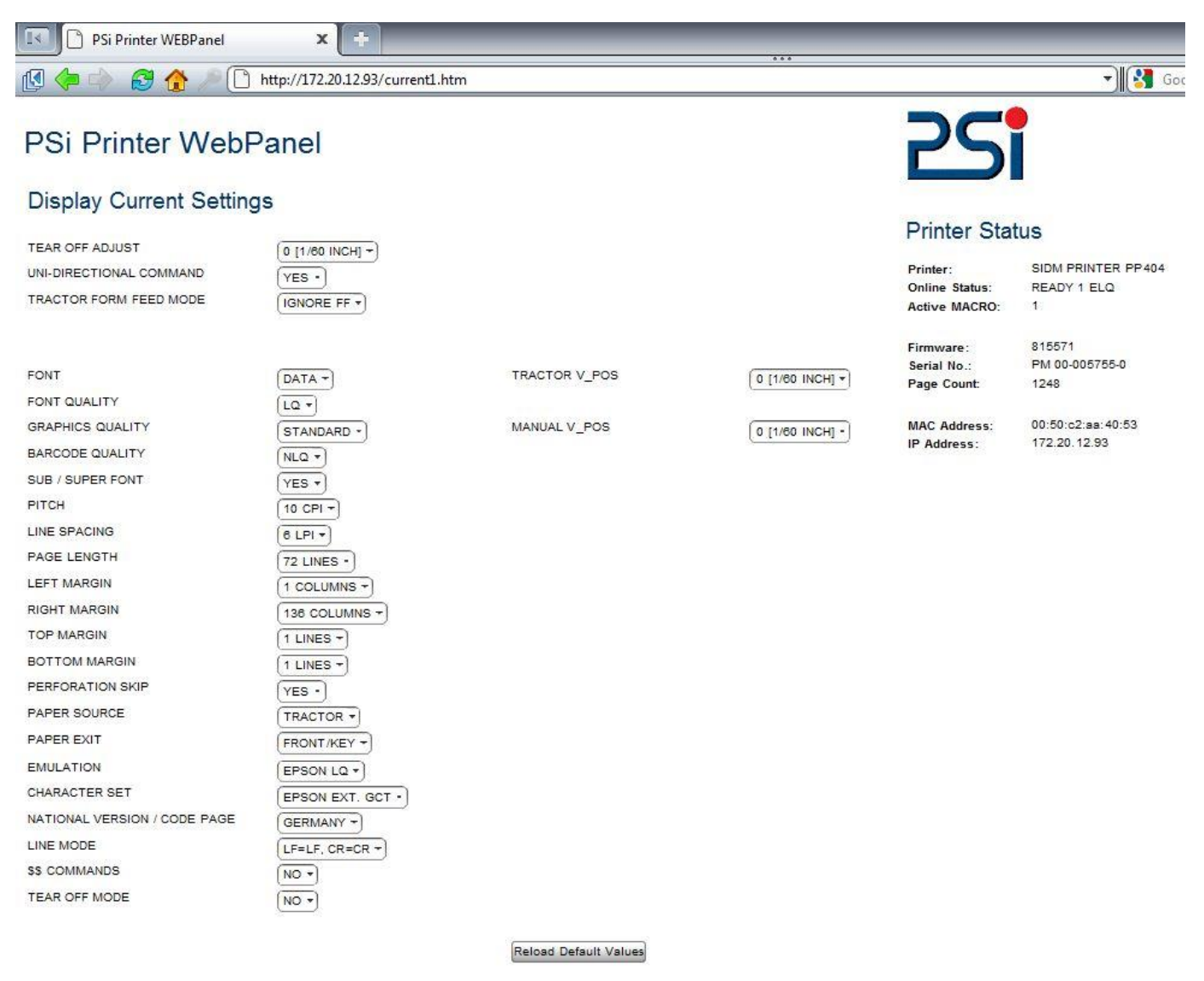

(c) 2010 by PSI Printer Systems International GmbH

Home Basic Settings Configuration MACRO 1 - 4 Network Administration Configuration Logical Printer Printer Actions Technical Support

#### 4.3 PNS Page Basic Settings

The page **"Basic Settings"** shows the actual Basic Settings of the printer which can be changed by drop down menu bars. Changes of settings can be made valid and permanent by pressing the "Save" button.

"Basic Settings" are global settings outside of the Marcos. The definition is described in the User's Manual of the respective printer.

| Basic | Settings |
|-------|----------|
|-------|----------|

| MACRO SELECT            | MACRO 1 -        |
|-------------------------|------------------|
| LANGUAGE                | ENGLISH -        |
| TEAR OFF ADJUST         | (0 [1/60 INCH] - |
| UNI-DIRECTIONAL COMMAND | YES -            |
| TRACTOR FORM FEED MODE  |                  |
| BELL                    | OFF -            |

| - |   |   |   |  |
|---|---|---|---|--|
| s | а | M | 2 |  |
| - | - |   | - |  |

#### 4.4 PNS Page Configuration Macro 1 - 4

The page **"Configuration Macro 1 - 4"** shows the actual settings for each user defined macro stored in the printer. The order of parameters corresponds to the menu print out. Settings can be changed by drop down menu bars. Available parameter values are shown and can be selected. Changes of settings can be made valid and permanent by pressing the "Save" button.

| Select one macro to dis the default settings. | play and change |               |                 |
|-----------------------------------------------|-----------------|---------------|-----------------|
| PSi Printer WebF                              | anel            |               |                 |
| Configuration MACRO                           | 1.4             |               |                 |
| Select MACRO to change                        | MACRO 1 T       |               |                 |
|                                               |                 |               |                 |
| FONT                                          |                 | TRACTOR V_POS | 0 [1/60 INCH] - |
| FONT QUALITY                                  | LQ T            |               |                 |
| GRAPHICS QUALITY                              | STANDARD -      | MANUAL V_POS  | 0 [1/60 INCH] - |
| BARCODE QUALITY                               | (NLQ -)         |               |                 |
| SUB / SUPER FONT                              | YES -           |               |                 |
| PITCH                                         | 10 CPI *        |               |                 |
| LINE SPACING                                  | 6 LPI -         |               |                 |
| PAGE LENGTH                                   | 72 LINES -      |               |                 |
| LEFT MARGIN                                   | (1 COLUMNS -    |               |                 |
| RIGHT MARGIN                                  | (138 COLUMNS -) |               |                 |
| TOP MARGIN                                    | (1 LINES T      |               |                 |
| BOTTOM MARGIN                                 | 1 LINES -       |               |                 |
| PERFORATION SKIP                              | (YES -          |               |                 |
| PAPER SOURCE                                  | TRACTOR -       |               |                 |
| PAPER EXIT                                    | FRONT/KEY -     |               |                 |
| EMULATION                                     | EPSON LQ -      |               |                 |
| CHARACTER SET                                 | EPSON EXT. GCT  |               |                 |
| NATIONAL VERSION / CODE PAGE                  | GERMANY -       |               |                 |
| LINE MODE                                     | LF=LF, CR=CR -  |               |                 |
| \$\$ COMMANDS                                 |                 |               |                 |
| TEAR OFF MODE                                 | NO T            |               |                 |
|                                               |                 | Save          |                 |

#### 4.5 PNS Page Network Administration

The page "Network Adminstration: General Settings / TCP/IP" shows actual settings of network modes and protocols. Changes of settings can be made valid and permanent by pressing the "Save" button. The button "Cancel" ignores changes and restores the previous settings.

|          | General Settings | 5             |                   |  |
|----------|------------------|---------------|-------------------|--|
| ost Name | PP 40x Printer   |               |                   |  |
| ocation  | Office 206       |               |                   |  |
|          | TCP/IP           |               |                   |  |
| tatic    | C                |               |                   |  |
|          | IP Address       | (172.20.12.93 | assigned via DHCP |  |
|          | Subnet Mask      | 255.255.0.0   |                   |  |
|          | Gateway          | (172.20.1.1   |                   |  |
| utomatic | G                |               |                   |  |

#### Note:

Changes of IP Address, Subnet Mask or Gateway Address become effective after swiching the printer off and on again.

#### 4.6 PNS Configuration Logical Printer

The page "**Configuration Logical Printer**" offers the features to define a logical printer and the related port address or LPD Queue name. (*Note:* In PNS Release 1 only one logical printer is selectable.)

Please ensure the box "Logical Printer Enabled" is enabled. Otherwise no print services are available.

| Select Logical Printe            | er to change                                   | ITER 1 -        |
|----------------------------------|------------------------------------------------|-----------------|
|                                  | General Settings                               |                 |
| Logical Printer Enabled          | V                                              |                 |
|                                  |                                                |                 |
|                                  | Printing Protocol Col                          | tin an          |
| Raw TCP Printing                 | Printing Protocol Set                          | tings           |
| Raw TCP Printing                 | Printing Protocol Set<br>C<br>TCP/IP Port      | tings<br>(9100) |
| Raw TCP Printing<br>LPD Printing | Printing Protocol Set<br>C<br>TCP/IP Port<br>C | tings<br>(9100  |

Save Cancel

#### 4.7 PNS Page Printer Actions

The page "**Printer Actions**" offers features to start printer internal tests in the same way as from the operator panel and the download of a new printer firmware.

| Printer Actions                    |       |
|------------------------------------|-------|
| PRINT MENU (PRINT OUT)             | PRINT |
| PRINT LINES (PRINT TEST 1)         | PRINT |
| PRINT LETTER (PRINT TEST 2)        | PRINT |
| PRINT CONFIGURATION (PRINT TEST 3) | PRINT |

- Print Menu Basic and Macro Settings are printed on the printer
- Print Configuration The Complete Configuration Sheet (HW) is printed
- Print Test Page The so called Dr. Grauert letter (DIN Letter) is printed

#### 4.8 Printer Firmware Download

In order to load a new printer firmware first select a PNS printer firmware file (extension .mot) from a folder and press the "SEND" button to download the new firmware into the printer.

| PRINTER FIRMWARE DOWNLOAD |      | Auswählen |
|---------------------------|------|-----------|
|                           | SEND |           |

The following message will appear.

| Firmware Download Process                                                                                                    |
|----------------------------------------------------------------------------------------------------|
| L Currently the file is uploaded to the printer and the flash memory will be programmed.<br>During programming the connection to the printer will be lost. After the flash memory has been programmed the printer<br>will reboot.<br>You should be able to reconnect to the printer after several minutes. |

Download and reprogramming of the FLASH memory will take a few minutes. After the download is completed the printer restarts automatically with the new firmware.

Then, the Internet connection must be restarted.

# 4.9 Performing FW-Update via USB or parallel port

while older FW of PNS hasn't the function firmware update on internal WEP- Side.

| No | Display                           | Action                                                                                                 |
|----|-----------------------------------|----------------------------------------------------------------------------------------------------|
| 1  |                                   | Remove paper out of the printer                                                                        |
| 2  |                                   | Ensure that the parallel or ethernet connection is working. Perform a test printing sent from your PC. |
| 3  |                                   | Switch off the printer                                                                                 |
| 4  |                                   | Keep red button pressed and switch on the power                                                        |
| 5  | TEST 0.2                          | Wait until<br>(the numeric value shows the version of the bootloader)                                  |
| 6  | WAITING FOR DATA                  | this display occure. Then release the red button. Now the printer is ready for data receiving          |
| 7  |                                   | Start data transmission from PC relating to the tool used.                                             |
| 8  | RECEIVING 7C80<br>RECEIVING 165F0 | Data receiving is running.                                                                             |
| 9  | PROGRAMMING                       | The datas are stored.                                                                                  |
| 10 | UPDATE O.K.                       | An acoustic sound is played.<br>The update was successful.                                             |
| 11 | WAITING FOR DATA                  | Wait 5s for another file.                                                                              |
| 12 | TEST 0.2                          | Performing automatic reset                                                                             |
| 13 | INSTALL RIBBON                    | Check that ribbon is installed. Then quit with red button.                                             |
| 14 | AGC ADJUST                        | The automatic AGC Adjust is performed.<br>Inserted paper is thrown out before.                         |
| 15 | TEST FW 815501<br>TEST FW 815511  | Display of the installed firmware, which can differ.                                                   |
| 16 | READY 1 ELQ<br>ONLINE 1 HP        | Initialization is done. The display can differ related to the installed emulation.                     |